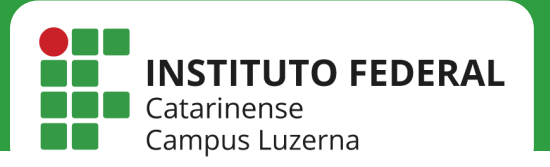

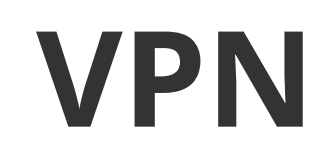

Configuração da VPN no Windows

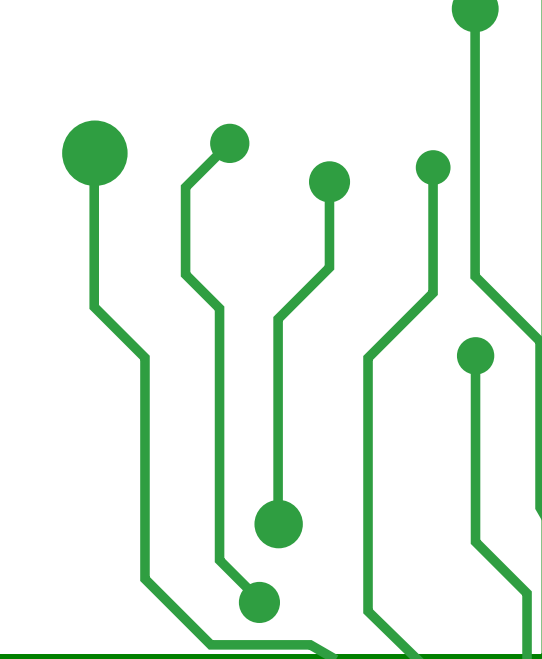

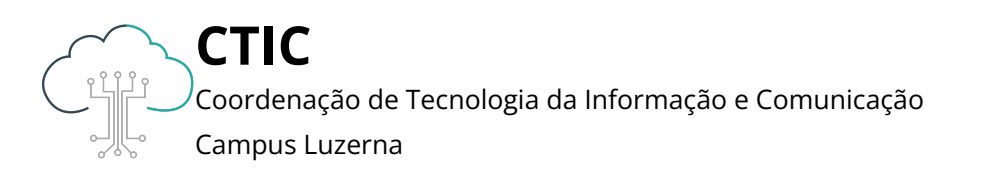

Este manual é destinado a servidores. Aconselhamos acessar a VPN de uma rede cabeada. Ao utilizar a VPN, você estará sujeito às mesmas regras de acesso do IFC. Antes de seguir os passos, baixe o arquivo .OPENVPN clicando **aqui**.

|                      | elf-Hosted VPN OpenVPN-as-a-Service VPN Client Support Community                                                    | VPN                                                                                  |
|----------------------|----------------------------------------------------------------------------------------------------|--------------------------------------------------------------------------------------|
|                      | OpenVPN Connect                                                                                                    |                                                                                      |
| Download<br>develope | <b>1</b> - Abra o navega<br>computador/notebe<br>https://openvpn.ne<br>Selecione a versão d<br>realize o download o | dor no seu<br>ook e acesse<br><b>t/vpn-client/.</b><br>o Windows e<br>to instalador. |
|                      | 1º Windows MacOS Linux Android iOS                                                                                  |                                                                                      |
|                      | <b>2</b> Download OpenVPN Connect for Windows Installation instructions and alternative versions                    |                                                                                      |

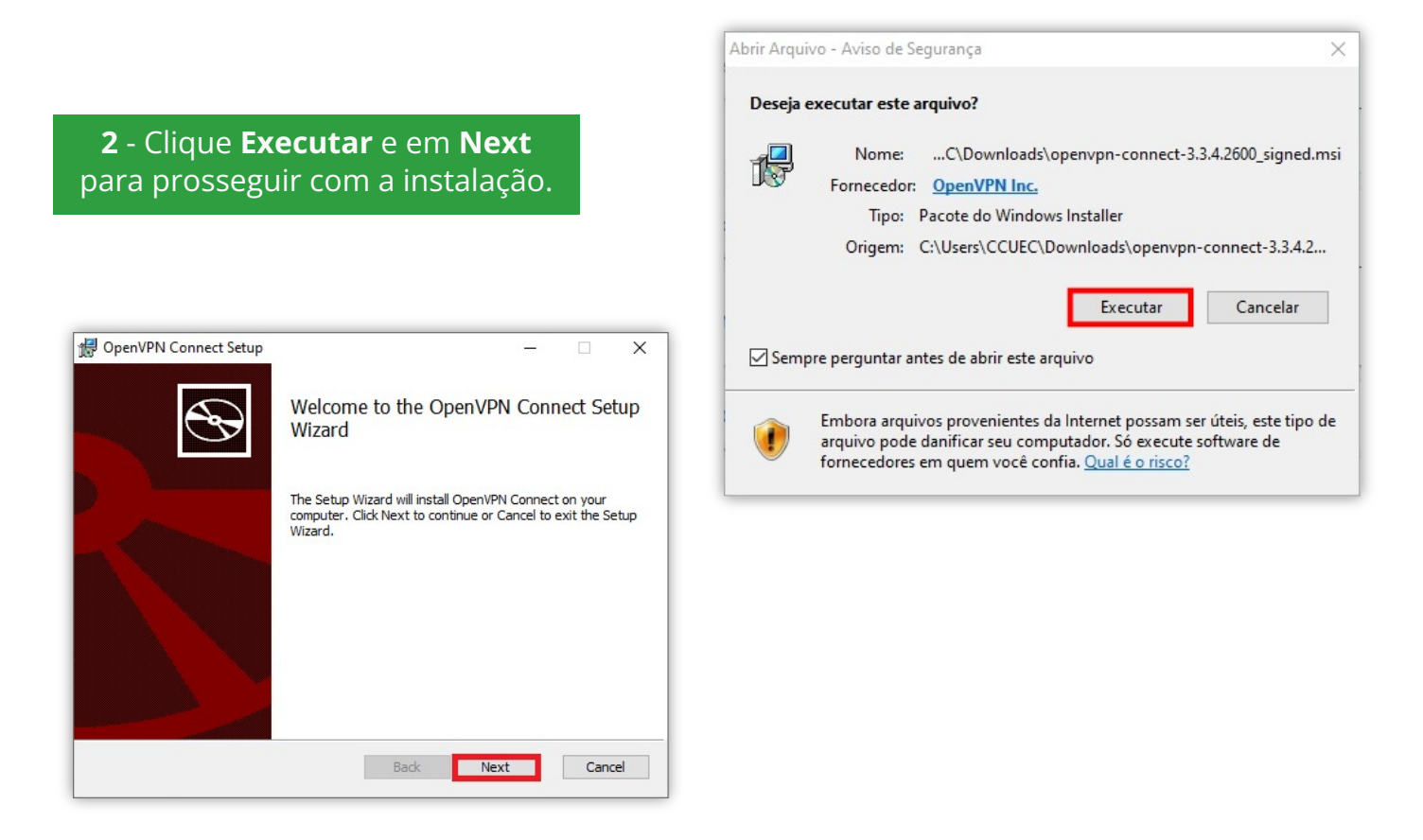

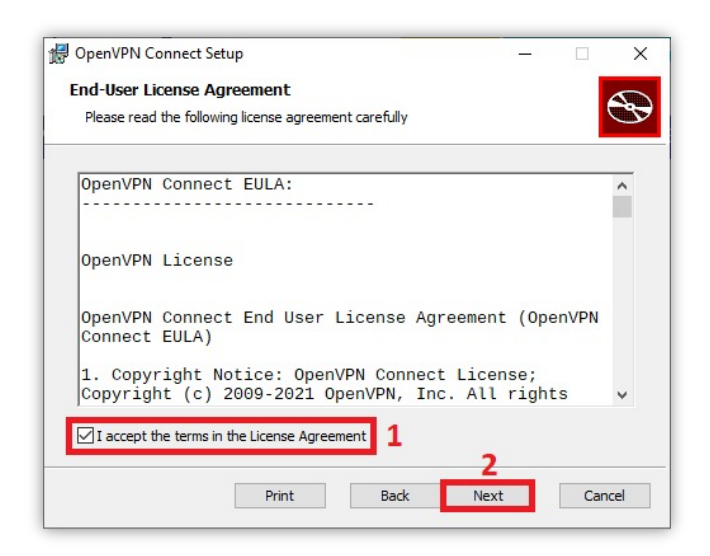

# **3** - Aceite os termos de licença do software e clique em **Next**.

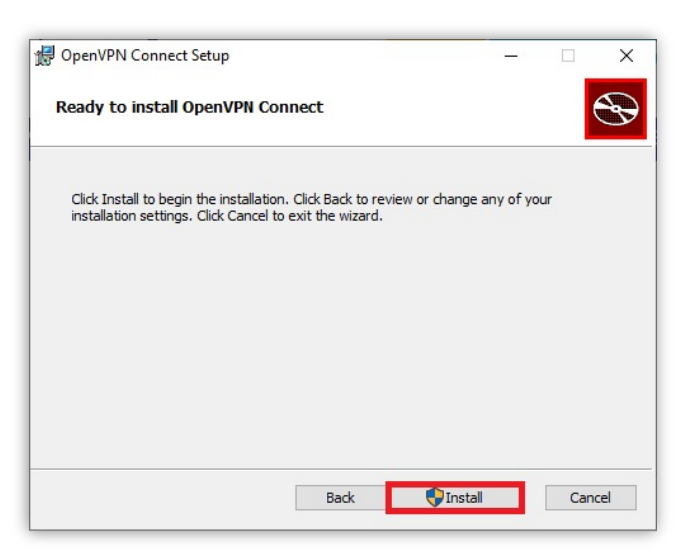

**4** - Clique em **Install** para instalar o programa.

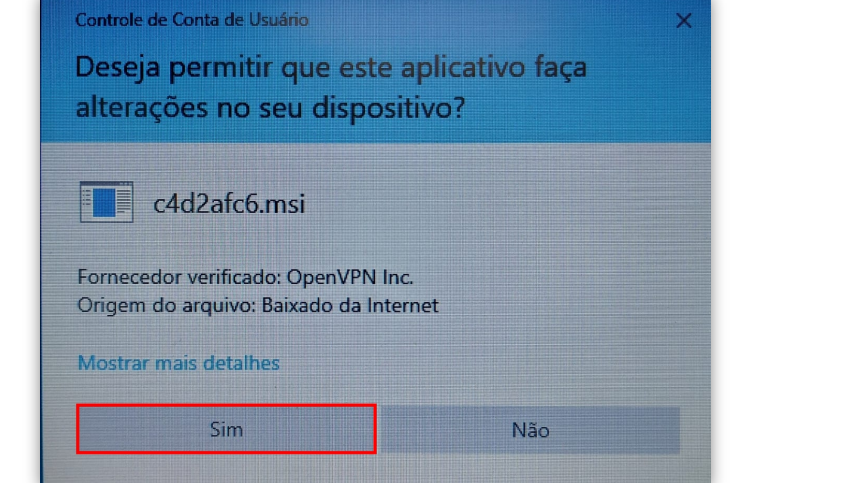

**5** - Clique em **Sim** para efetivar o procedimento.

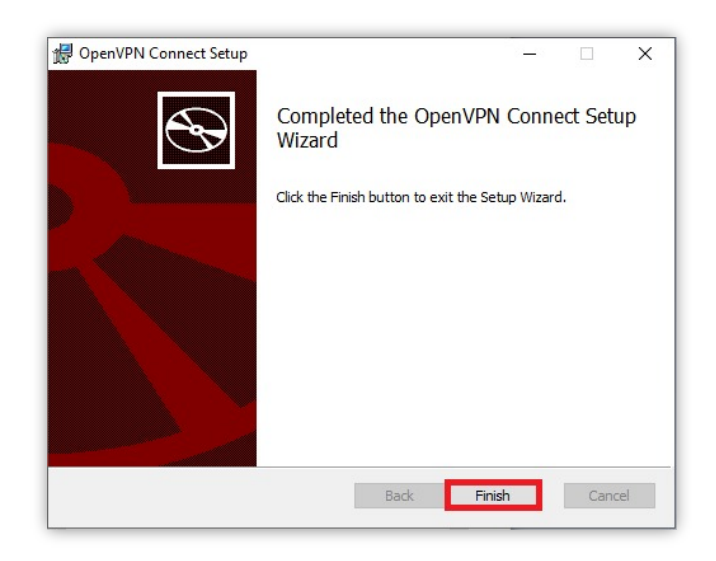

## **7** - Clique no botão **X** indicado.

5 - Em Nome da rede insira IFC, em Tipo de Segurança selecione WPA2-Enterprise e clique em Avançar.

# **6** - Complete a instalação com o **Finish**.

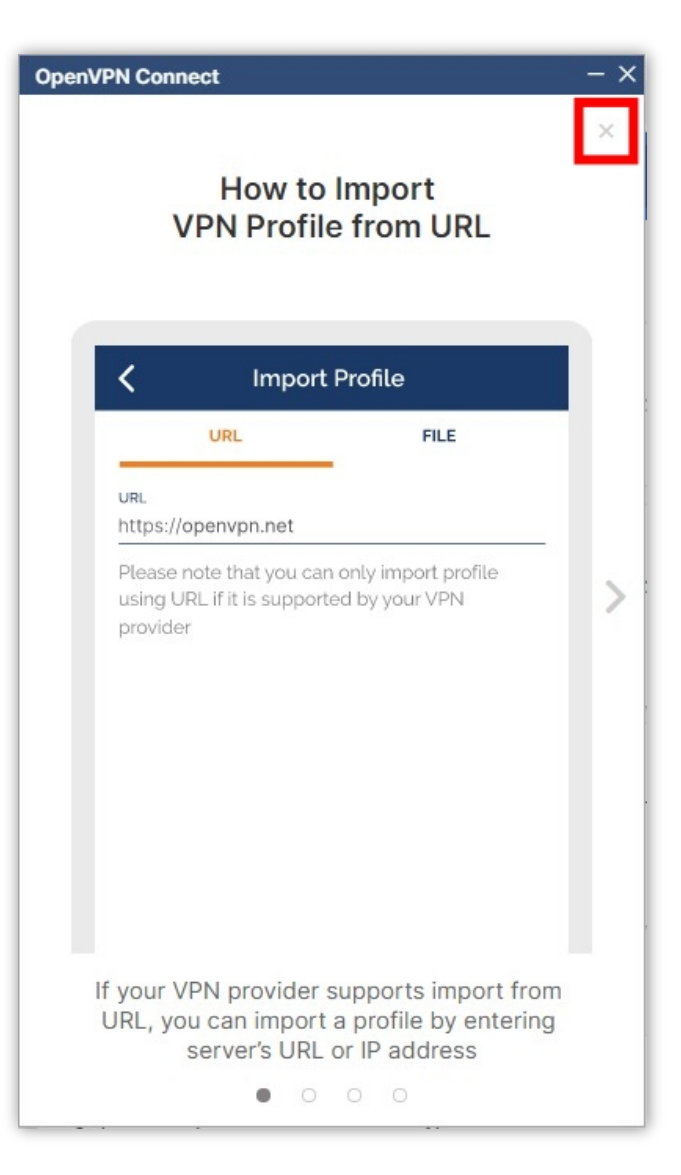

#### **OpenVPN** Connec

### OpenVPN Inc. Data Collection, Use And Retention

OpenVPN Inc. presents our updated policies to transparently show how we collect, use, or retain your data. By clearly and openly presenting the terms of our policies we hope to maintain the trust and confidence of all our valued customers. Our priority is to educate and make it easy for customers to understand what data we collect, why we collect it, and how we use it.

-----

#### APP DATA USAGE

OpenVPN Connect is used to create VPN tunnels that connect to Access Servers, Community OpenVPN Servers, and any other third-party service that works with the OpenVPN protocol. OpenVPN Inc. does not have control over these servers, and the data policy of each of these servers are

AGREE

## 9 - Clique no botão OK.

## 8 - Clique no botão AGREE.

### OpenVPN Connect

### Updates

### Captive Portal Detection

The application detects and notifies when your device connects to a network with a captive portal.

### **Command Line Support**

Most of the application features can now be managed using a command-line interface.

#### Learn more

### Support of PKCS11 hardware tokens

You can use a certificate and a private key located on a hardware token. Learn more

### Launch options

The "Reconnect on Reboot" setting was updated. Now you have multiple options to choose how the application should behave after a system restart.

### Removed AES-CBC Cipher Algorithm option from Settings

The "AES-CBC Cipher Algorithm" was removed from the settings

OK

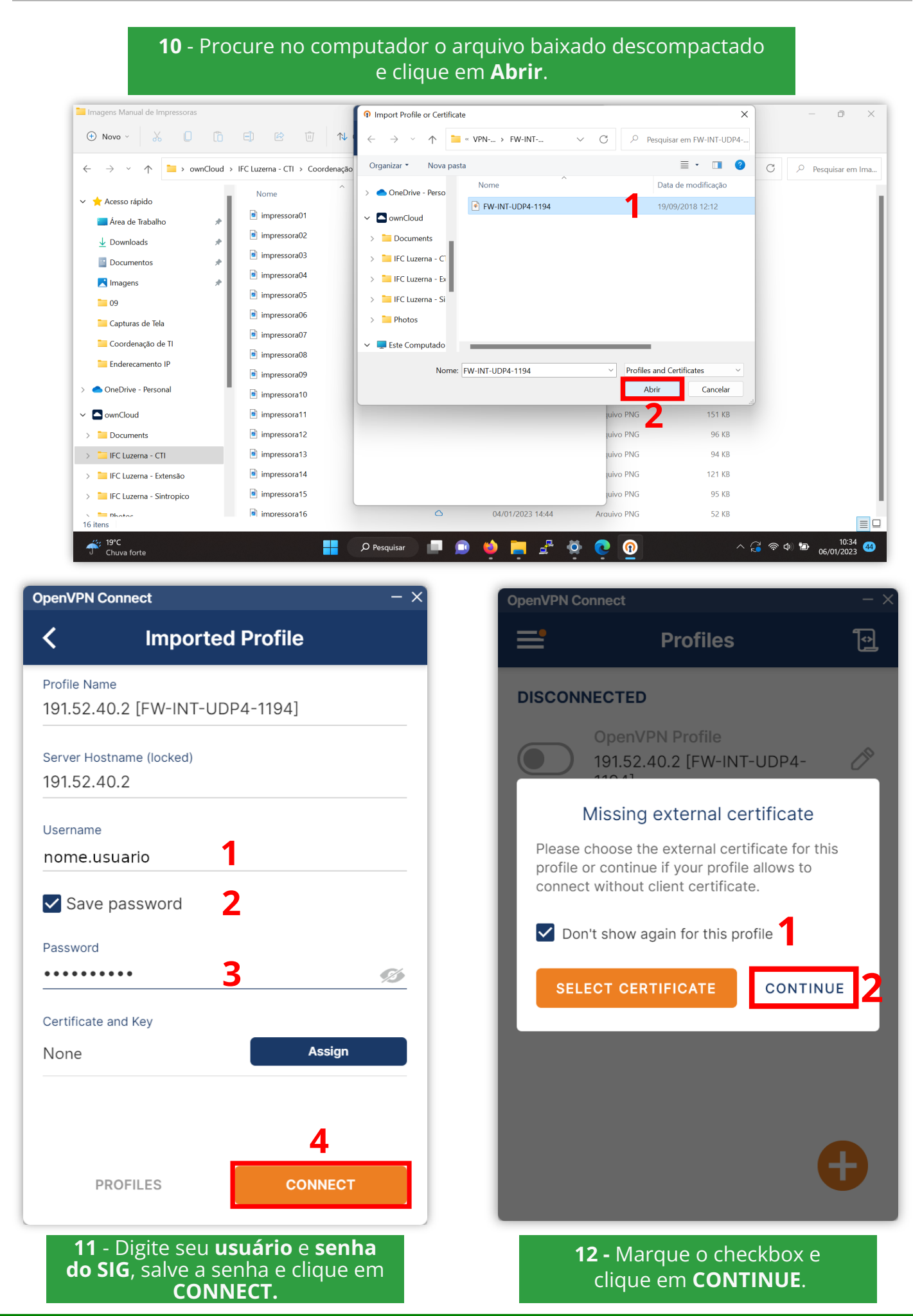

| 13 - Pronto! Você está<br>conectado! |                                            |   |  |  |
|--------------------------------------|--------------------------------------------|---|--|--|
| OpenVPN Connect                      | -                                          | × |  |  |
| ≡'                                   | Profiles 🔁                                 | ļ |  |  |
| CONNECTED                            |                                            |   |  |  |
| Open<br>191.5<br>1194                | nVPN Profile<br>52.40.2 [FW-INT-UDP4-<br>] |   |  |  |
| CONNECTION                           | STATS                                      |   |  |  |
| 8.2KB/s                              |                                            |   |  |  |
|                                      |                                            |   |  |  |
| 0B/s                                 |                                            |   |  |  |
| BYTES IN<br>4.52 KB/S                | <b>BYTES OUT</b><br>8.44 KB/S              |   |  |  |
| DURATION<br>00:00:08                 | PACKET RECEIVED                            |   |  |  |
| Voll                                 |                                            |   |  |  |
| OpenVPN Connect                      | –<br>Profiles 🔁                            | × |  |  |
| CONNECTED                            |                                            |   |  |  |
| Oper<br>191.5                        | nVPN Profile<br>52.40.2 [FW-INT-UDP4-<br>1 | I |  |  |
|                                      | Disconnect VPN                             | I |  |  |
| You will be dis                      | sconnected from:                           | I |  |  |
| 191.52.40.2 [F                       | FW-INT-UDP4-1194]                          | I |  |  |
| ✓ Don't show                         | w again 1                                  | I |  |  |
| co                                   | NFIRM 2 CANCEL                             |   |  |  |
| 0B/s                                 |                                            |   |  |  |
| BYTES IN<br>O KB/S                   | T BYTES OUT<br>0 KB/S                      |   |  |  |
| DURATION<br>00:00:30                 | PACKET RECEIVED                            |   |  |  |

**15 -** Marque o checkbox e clique em **CONFIRM**.

| <b>14</b> - Para desconectar, clique no<br>botão em verde. |                                                 |                   |  |  |
|------------------------------------------------------------|-------------------------------------------------|-------------------|--|--|
| OpenVPN Connect – ×                                        |                                                 |                   |  |  |
| <b>=</b>                                                   | Profiles                                        | Ð                 |  |  |
| CONNECTE                                                   | )                                               |                   |  |  |
| Or<br>19<br>11                                             | enVPN Profile<br>1.52.40.2 [FW-INT-UDP4-<br>94] |                   |  |  |
| CONNECTIO                                                  | N STATS                                         |                   |  |  |
| 8.2KB/s                                                    |                                                 |                   |  |  |
|                                                            |                                                 |                   |  |  |
| 0B/s                                                       |                                                 |                   |  |  |
| BYTES IN<br>4.52 KB/S                                      | • <b>1</b> BY 8.4                               | TES OUT<br>4 KB/S |  |  |
| DURATION 00:00:08                                          | PACKET RECEIVE<br><b>0 sec ago</b>              |                   |  |  |

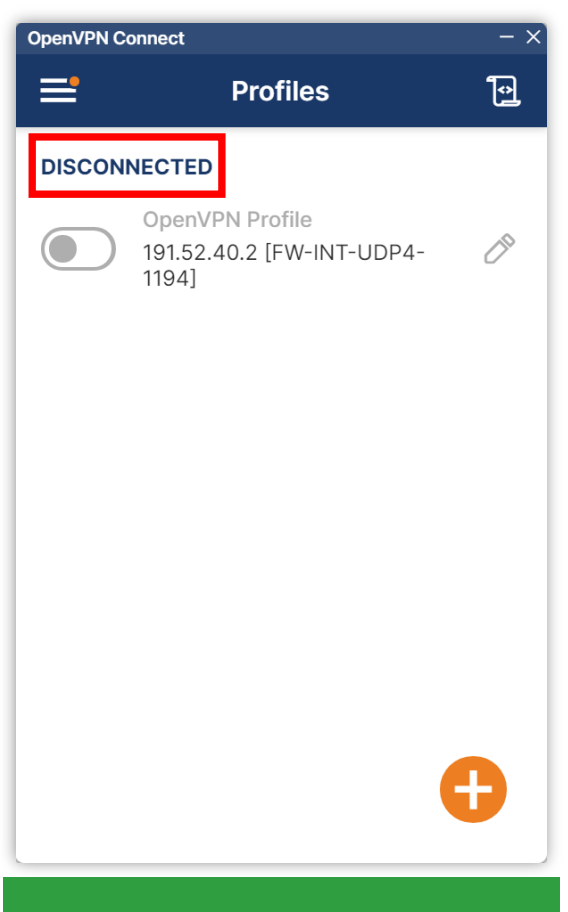

**16**- Você está desconectado.

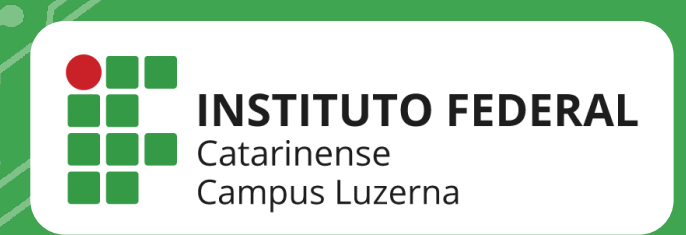

# EM CASO DE DÚVIDAS, **ENTRE EM CONTATO POR UM DE NOSSOS** CANAIS

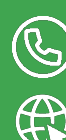

(49)3523-4322 / 3523-4310 suporte.luzerna.ifc.edu.br